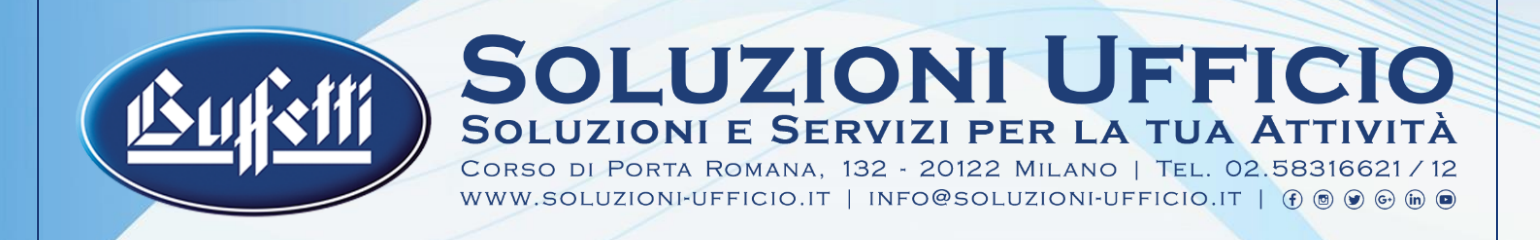

# **FIRMA REMOTA "FLASH"** GUIDA ALL'USO E PROCEDURA DI FIRMA

#### **ULTIMO AGGIORNAMENTO**

Documento aggiornato al 10 Ottobre 2024

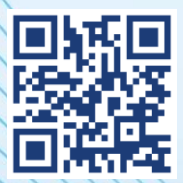

### VERSIONE DIGITALE

Una copia digitale di questo documento è consultabile e scaricabile online dal nostro sito nella versione più aggiornata disponibile. Inquadra il QR code qui a fianco.

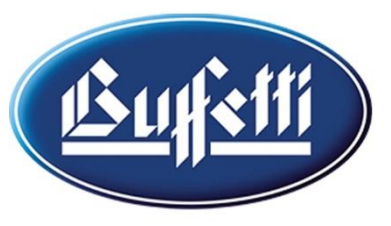

# SOLUZIONI E SERVIZI PER LA TUA ATTIVITÀ

Corso di Porta Romana, 132 - 20122 Milano | Tel. 02.58316621/12 www.soluzioni-ufficio.it | info@soluzioni-ufficio.it | f 🖲 👁 🕞 庙 🖲

## **FIRMA REMOTA "FLASH"** GUIDA ALL'USO E PROCEDURA DI FIRMA

### Caratteristiche

La Firma Flash è utile a chiunque abbia la necessità di apporre una firma digitale in **formato PDF (Pades) o P7M (Cades)** e non gli serve un dispositivo o certificato di firma di lunga durata.

Inoltre ha la comodità di poter essere acquistata e attivata ovunque ci si trovi senza l'obbligo di fare un riconoscimento *de visu* in negozio o con videoriconoscimento online in quanto si autocertifica la propria identità effettuando un accesso alla piattaforma con il proprio SPID.

Per l'utilizzo della firma **è quindi obbligatorio avere uno SPID di 2º livello** attivo e funzionante.

Il certificato di firma **ha validità 60 minuti da quando si effettua il login con SPID ed è possibile firmare 1 solo documento.** Dopo aver firmato il documento o trascorsi 60 minuti è necessario acquistare un'altra firma.

## Modalità di acquisto

La Firma remota Flash può essere acquistata presso il nostro negozio o sul nostro Digital Store online <u>https://digital.soluzioni-ufficio.it</u> nella categoria "Servizi Digitali". **Prezzo: € 12,00 iva incl.** 

#### È necessario fornire i seguenti dati:

- Nome e Cognome completi;
- Codice fiscale;
- Numero di cellulare personale (per la ricezione dei codici OTP di approvazione firma);
- Indirizzo e-mail personale per la ricezione della notifica di attivazione e inizio processo;

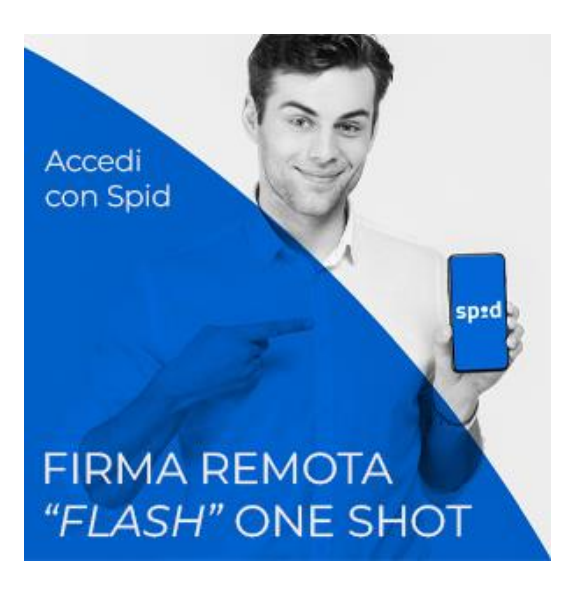

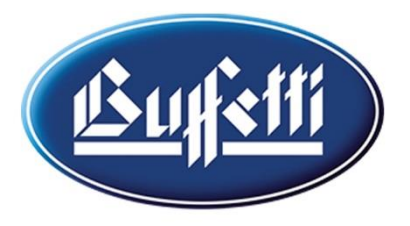

## SOLUZIONI E SERVIZI PER LA TUA ATTIVITÀ CORSO DI PORTA ROMANA, 132 - 20122 MILANO | TEL. 02.58316621/12

CORSO DI PORTA ROMANA, 132 - 20122 MILANO | IEL. 02.58316621712 WWW.SOLUZIONI-UFFICIO.IT | INFO@SOLUZIONI-UFFICIO.IT | ⑦ ⑧ ⑨ ⊕ № ®

### Cosa succede dopo l'acquisto?

Si riceve una e-mail all'indirizzo e-mail fornito in fase di acquisto per iniziare il processo di firma.

**Mittente:** IG SIGN Notification Service <noreply@igsign.eu> **Oggetto:** Firma subito il tuo documento!

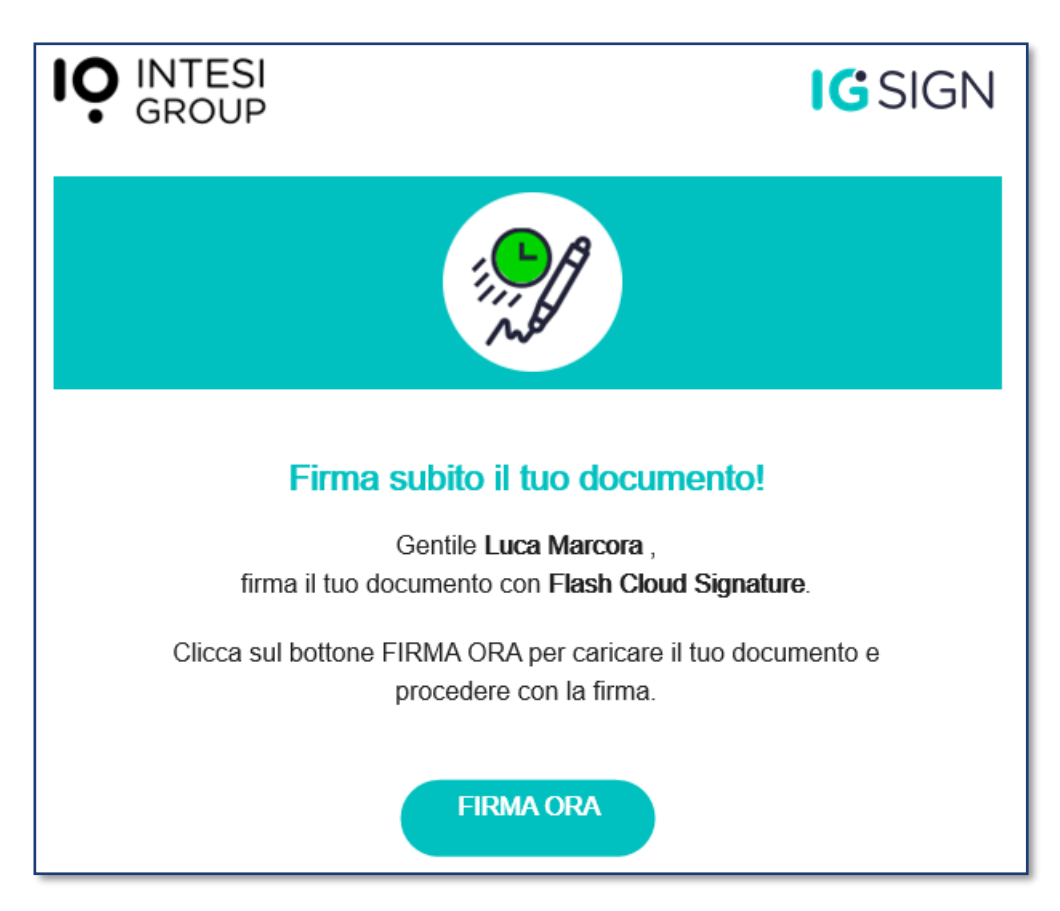

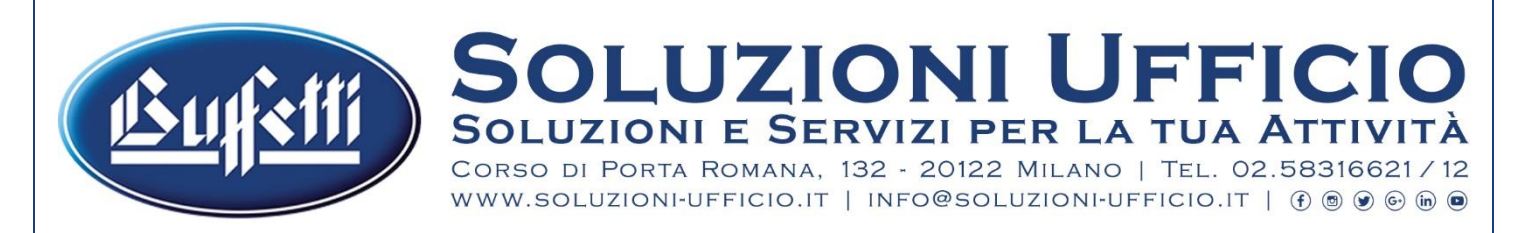

### Procedura di firma del tuo documento

1) Clicca sul pulsante **FIRMA ORA** all'interno della e-mail e si aprirà la seguente pagina web:

| <b>IG</b> SIGN                     |                                                   |                                                         |       |
|------------------------------------|---------------------------------------------------|---------------------------------------------------------|-------|
|                                    |                                                   |                                                         |       |
|                                    |                                                   |                                                         |       |
| Carica documento                   |                                                   |                                                         |       |
| Titolo del documento               | FIRMA VI<br>Mostra un<br>della firma<br>questo do | SIBILE<br>a traccia visibile<br>digitale su<br>cumento. | ×     |
| Descrizione                        |                                                   |                                                         | _     |
| Scegli un file dal tuo computer SE | LEZIONA                                           |                                                         | _     |
|                                    |                                                   |                                                         |       |
|                                    | × CANCELLA                                        | CONFERMA & C                                            | ARICA |
|                                    |                                                   | C (A) B                                                 |       |

2) Cliccare sul tasto <u>SELEZIONA</u> e se si desidera inserire un titolo del documento e una descrizione. Non sono necessari per il processo di firma.

#### 3) IMPORTANTE! SELEZIONARE IL CORRETTO FORMATO DI FIRMA

- <u>Scegliere P7M</u>: se si deve trasmettere il file firmato ad una Pubblica Amministrazione, un qualsiasi ente dello Stato, partecipare ad aste, bandi di gara o richiesta di sussidi. È il caso più comune; consigliamo di usare questo anche quando si è in dubbio su quale scegliere;
- <u>Scegliere Firma PDF</u>: se si sta firmando un documento PDF da inviare ad un soggetto privato come un'azienda (contratti, disdette, ordini d'acquisto ecc...) o un professionista (lettera ad un legale o a un qualsiasi privato cittadino)

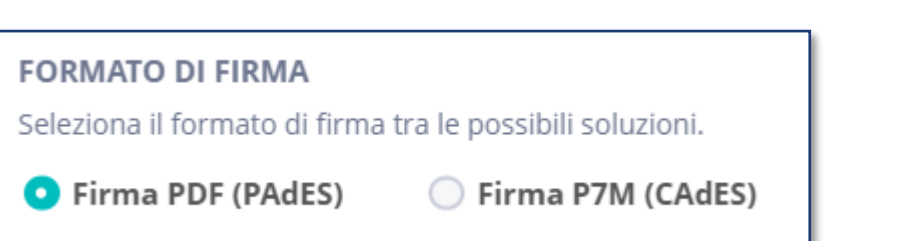

In caso di Firma PDF si può scegliere di mostrare il proprio Nome e Cognome nel punto dove si desidera (ad es. la riga della firma in fondo al documento) selezionando **FIRMA VISIBILE** a destra.

| <u>usufetti</u> |
|-----------------|
|-----------------|

# SOLUZIONI E SERVIZI PER LA TUA ATTIVITÀ

4) Cliccare su

CONFERMA & CA

e si aprirà la pagina qui sotto raffigurata:

| Procedi con la firma dei documenti.         Non è possibile vedere l'anteprima dei file direttamente in questa finestra del browser, puoi comunque scegliere di visualizzare i file contenuti nel fascicolo prima di procedere alla firma.         DOCUMENTI |
|----------------------------------------------------------------------------------------------------|
|                                                                                                    |
| DOCUMENTO FILE OPZIONI                                                                                                    |
| Documento di prova.pdf Documento di prova.pdf VISUALIZZA                                                                                                    |

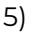

FIRMA CON SPID Cliccare sul tasto **FIRMA CON SPID** e nella pagina che segue effettuare l'accesso dopo aver messo la spunta alle due caselle visibili a sinistra

| Lioud Signature Service                                                                                                    |
|----------------------------------------------------------------------------------------------------|
| Accedi con la tua identità digitale Per poter accedere devi prima accettare i termini e condizioni del servizio  Ho letto e accettato i <u>Termini e Condizioni</u> del servizio In particolare ho letto e accettato le seguenti clausule dei Termini e Condizioni del                                                                                          |
| servizio:<br>3) Oggetto; 4) Conclusione, Durata e Terminazione del contratto; 5) Obblighi del<br>soggetto; 7) Informazioni per la parte interessata; 8) Limitazione della responsabilità;<br>9) Cessione; 11) Legge Applicabile, Corte di Giustizia Competente, Procedure per<br>Reclami e Risoluzione delle Controversie;<br>• <u>PKI Disclosure Statement</u> |
| • Privacy Policy<br><b>sped</b> Sped AgID Agenzia per<br>I'Italia Digitale                                                                                                    |

Una volta effettuato l'accesso con SPID decorrono i 60 minuti di validità del certificato.

Si riceve anche una e-mail di conferma. È solo una notifica, non bisogna fare nulla con l'e-mail.

**Mittente:** Intesi Group <noreply@intesigroup.com> **Oggetto:** Certificato digitale emesso con successo

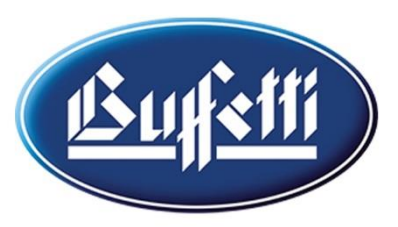

# SOLUZIONI E SERVIZI PER LA TUA ATTIVITÀ

6) Una volta effettuato il login SPID compare la finestra qui sotto. Cliccare su

| IG SIGN                                            |                                                                                                    | Carica<br>documento | <b>S</b> FIRMA                                                 |
|----------------------------------------------------|----------------------------------------------------------------------------------------------------|---------------------|----------------------------------------------------------------|
| Proced<br>Non è<br>comur<br>DOCUMENTI<br>DOCUMENTO | <b>li con la firma dei documenti.</b><br><b>Firma i documenti</b><br>Conferma per apporre la tua firma ai documenti<br>FIRMA RICHIESTA: Qualsiasi tipo di firma<br>Luca Marcora (Intesi Group EU Qualified Electronic Signatu<br>CA G2)<br>Issued by: Intesi Group S.p.A., Expires: 2024.10.9<br>Label: I.marcora-38b | re vi               | er, puoi<br>lla firma.<br>IICA I FILE 👲<br>OPZIONI<br>SUALIZZA |
|                                                    | X CANCELLA                                                                                                    |                     |                                                                |

7) Come ultimo passaggio viene inviato un sms con un codice OTP da inserire nella finestra:

| Per procedere, inserire l'OTP ric                         | evuto.                                     |
|-----------------------------------------------------------|--------------------------------------------|
| licorda, firmando i docume<br>pprovazione all'intero fasc | enti dai automaticamente la tua<br>cicolo. |
| Inserisci OTP                                             | 🖟 Invio SMS 🌒                              |
|                                                           |                                            |
|                                                           |                                            |

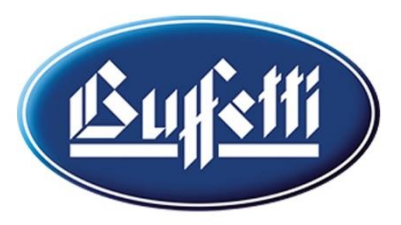

## SOLUZIONI UFFICIO IUZIONI E SERVIZI PER LA TUA ATTIVITA

Corso di Porta Romana, 132 - 20122 Milano | Tel. 02.58316621/12 

Processo di firma terminato

8) Infine compare la finestra con scritto

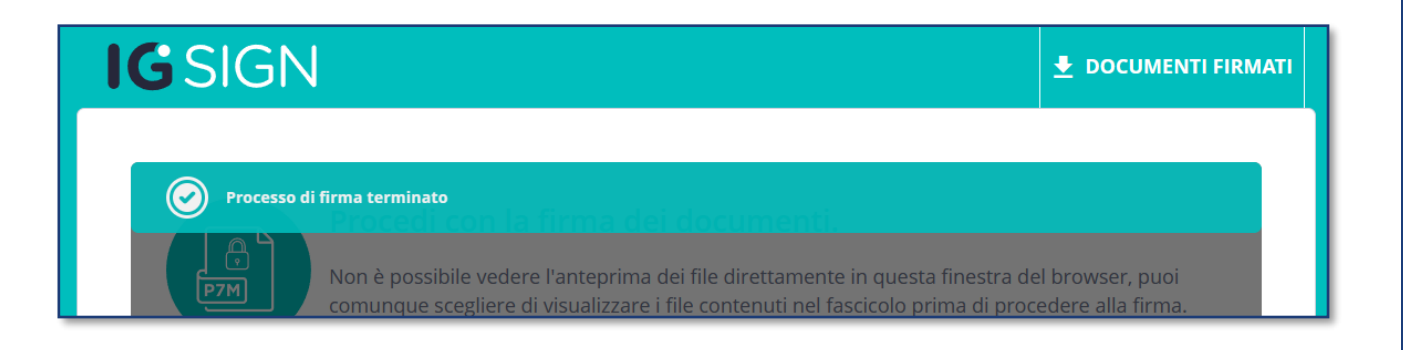

9) Cliccare in alto a destra su 🔸 DOCUMENTI FIRMATI per scaricare il file firmato.

I file firmati in formato PDF (Pades) sono normali file PDF apribili da chiunque mentre i file firmati in formato P7M (Cades) possono essere aperti solo da un software di firma digitale. Consigliamo di non provare ad aprirlo e inviarlo a chi l'ha richiesto senza alcun problema.

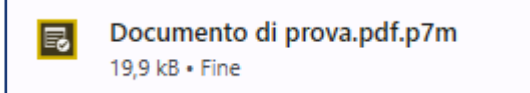

## PROCESSO DI FIRMA TERMINATO

Potendo firmare un solo documento, in caso le servisse apporre un'altra firma potrà acquistarla nuovamente in negozio oppure sul nostro Digital Store.

Se desidera, le saremmo grati se volesse lasciare una **recensione** sul nostro servizio all'indirizzo www.soluzioni-ufficio.it/recensione dove potrà scegliere tra Google e Trustpilot. Grazie mille!